## SPIKE アプリのインストール手順【Windows の場合】

「Windows10」が選択されていることを確認し、「ダウンロードインストーラー」をクリックすると、ファイルのダウンロードを開始します。

| LEGO® Education         | ion SPIKE™ App v. 3.4.3 |  |  |  |
|-------------------------|-------------------------|--|--|--|
| 1                       | 2                       |  |  |  |
| Windows 10 ~            | ダウンロード - 3.4.3 🛛 🗸      |  |  |  |
| 更新する前に、システム要件を確認してください。 |                         |  |  |  |

ファイルのダウンロードが完了したら、ダウンロードしたファイルを実行してください。

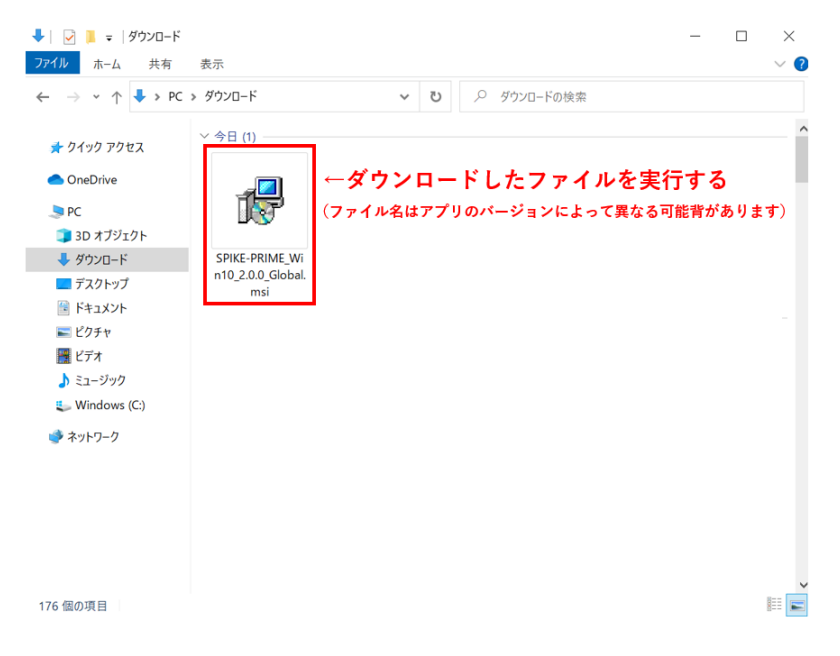

## インストールが完了するまでお待ちください。

| 🕼 LEGO Education SPIKE Setup                    |                     | _    |        |
|-------------------------------------------------|---------------------|------|--------|
| Installing LEGO Education SPIKE                 |                     |      |        |
| Please wait while the Setup Wizard installs LEC | GO Education SPIKE. |      |        |
| Status:                                         |                     |      |        |
|                                                 |                     |      |        |
|                                                 |                     |      |        |
|                                                 |                     |      |        |
|                                                 |                     |      |        |
|                                                 | Back                | Next | Cancel |

※インストール中、以下のような画面が表示された場合は、「インストール」を選択してください

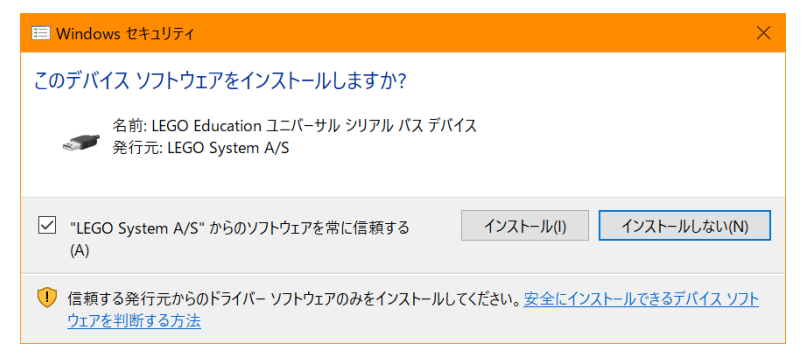

## ※インストール中、以下のような画面が表示された場合は、「アクセスを許可する」を選択してください。

| 🔐 Winde   | ows セキュリ             | ティの重要な警告                |                                                 | × |
|-----------|----------------------|-------------------------|-------------------------------------------------|---|
| ۲         | このアプ!<br>ています        | リの機能のいく                 | くつかが Windows Defender ファイアウォールでブロックされ           |   |
| すべてのパ     | (ブリック ネッ)<br>がブロックされ | トワークとプライベー              | トネットワークで、Windows Defender ファイアウォールにより SPIKE の機能 |   |
|           |                      | 名前(N):                  | SPIKE                                           |   |
|           | 8                    | 発行元(P):                 | LEGO System A/S                                 |   |
|           |                      | パス(H):                  | C:¥program files¥spike¥spike.exe                |   |
| SPIKE (23 | れらのネット               | ワーク上での通信                | を許可する:                                          |   |
| 27        | ライベートネッ              | トワーク (ホームネ              | ットワークや社内ネットワークなど)(R)                            |   |
|           | ブリック ネット<br>のようなネット  | -ワーク (空港、喫<br>-ワークは多くの場 | 茶店など) (非推奨)(U)<br>合、セキュリティが低いかセキュリティが設定されていません) |   |
| アプリにフ     | アイアウォールの             | の経由を許可する                | ことの危険性の詳細                                       |   |
|           |                      |                         | アクセスを許可する(A) キャンセル                              |   |

以上でインストールは完了です。下図のアイコンやメニューからアプリを起動してください。

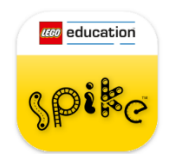